印刷してお手元にご準備ください

# Webexの使い方 お手元簡易マニュアル (会員セミナー)

# ①Google Chrome(推奨)にURLを入力する

### https://doyukai.webex.com/doyukai-

### jp/j.php?MTID=mcd3617c005350cab4d3d0123a0663681

| 新しいタブ                           |    | × +                                                             | - 0 ×      |
|---------------------------------|----|-----------------------------------------------------------------|------------|
| $\leftrightarrow \rightarrow c$ | 0  | https://doyukai.webex.com/meet/iinkai1                          | B 0 :      |
| 11 アプリ                          | 0  | Cisco Webex Meetings - https://doyukai.webex.com/meet/iinkai1 × | その他のブックマーク |
| 🧔 Googl                         | رم | https://doyukai.webex.com/meet/iinkai1 - Google 検索              | ×          |

Gmail 画像

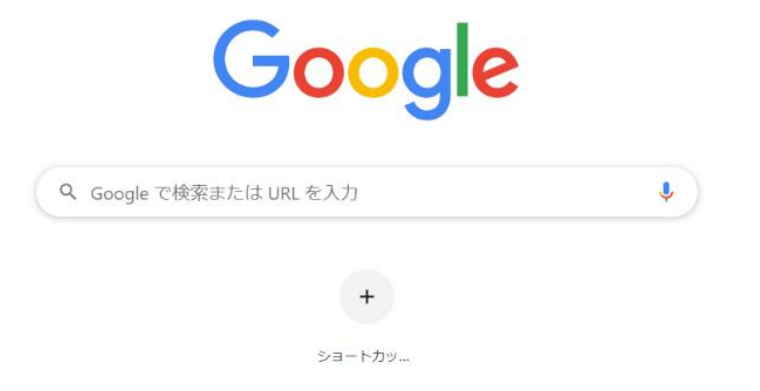

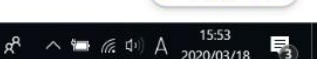

/ カスタマイズ

| <ol> <li>②「ブラウザから参加」または「</li> <li>プロを記動」クロック</li> </ol>                                            | 「デスクトップア     |
|----------------------------------------------------------------------------------------------------|--------------|
| ノ フ ク ク ク ク ク ク ク ク ク ク (デスクトップアプリは事前にインストールが必要)                                                   |              |
| ♀ Cisco Webex Meetings     ×                                                                       | - o ×        |
| ← → C 🌢 doyukai.webex.com/webappng/sites/doyukai/meeting/download/7bbb965dd1bb005699cd20d45c2acf91 | * 🕒 🛛 🖈      |
| 🏢 アプリ 📙 デジタルエコノミー委員 📒 想定問答作成 📒 ツール 📒 出向元 🥥 2Cisco Webex Meet 🥥 1Cisco Webex Meet                   | 📙 その他のブックマーク |
| cisco Webex                                                                                        | サービス提供元:     |

iinkai 1 のパーソナル会議室 💿

#### Cisco Webex Meetings を開始しています...

#### ブラウザでメッセージが表示されている場合、[Cisco Webex Meetings を開く]をクリックします。

ブラウザでメッセージが表示されていない場合、デスクトップアプリを起動してください。

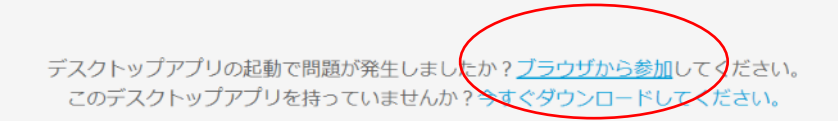

javascript:void(0);

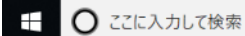

J

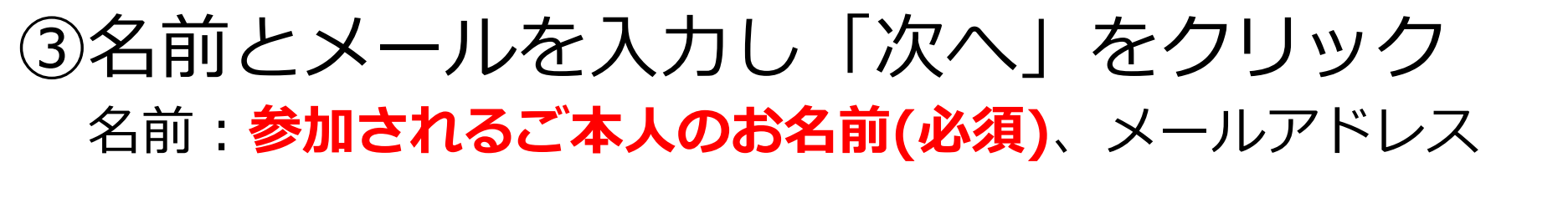

| Q Cisco Webex Meetings ★ +                                                                         | - o ×               |
|----------------------------------------------------------------------------------------------------|---------------------|
| ← → C   doyukai.webex.com/webappng/sites/doyukai/meeting/download/7bbb965dd1bb005699cd20d45c2acf91 | \star 🛯 \varTheta : |
| 🔢 アプリ 📙 デジタルエコノミー委員 📕 想定問答作成 📙 ツール 📙 出向元 🥥 2Cisco Webex Meet 🥥 1Cisco Webex Meet                   |                     |

#### iinkai 1 のパーソナル会議室

あなたの情報を入力します

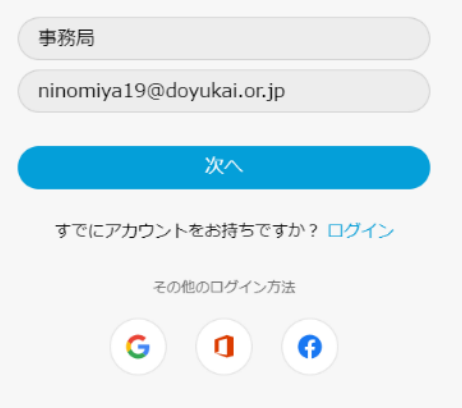

### ④「ミーティングに参加する」をクリック

| O Cisco Webex Meetings ウェブアプリ × +                                                                  |   | -     | ٥     | $\times$ |
|----------------------------------------------------------------------------------------------------|---|-------|-------|----------|
| ← → C 🌲 doyukai.webex.com/webappng/sites/doyukai/meeting/download/7bbb965dd1bb005699cd20d45c2acf91 | * | S     | 0     | :        |
| 🗱 アプリ 📙 デジタルエコノミー委員 📒 想定問答作成 📙 ツール 📙 出向元 🥥 2Cisco Webex Meet 🥥 1Cisco Webex Meet                   |   | . その作 | 也のブック | フマーク     |

#### iinkai 1 のパーソナル会議室

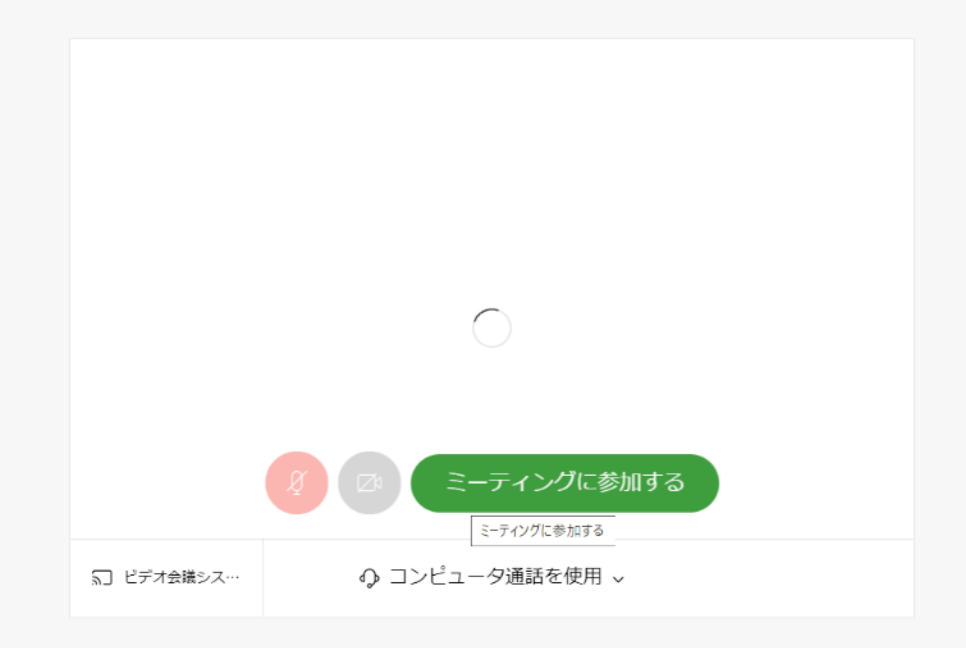

## ⑤ ミーティングが始まる

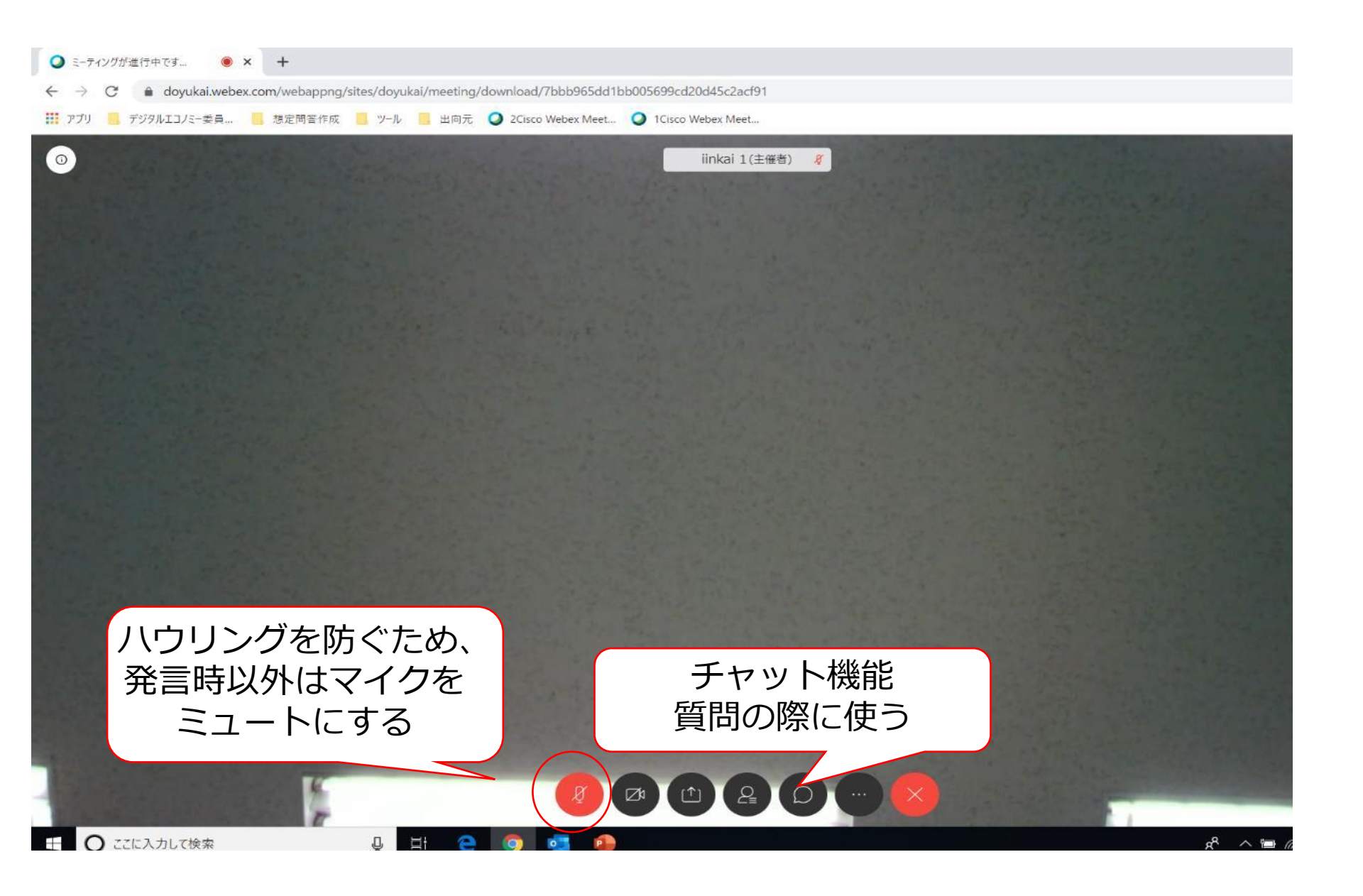

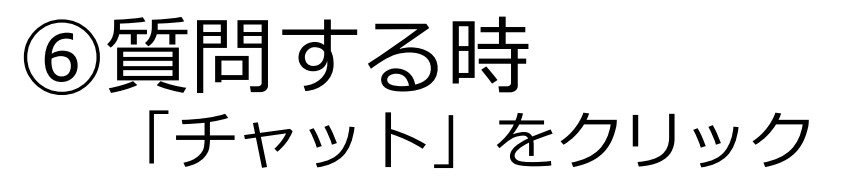

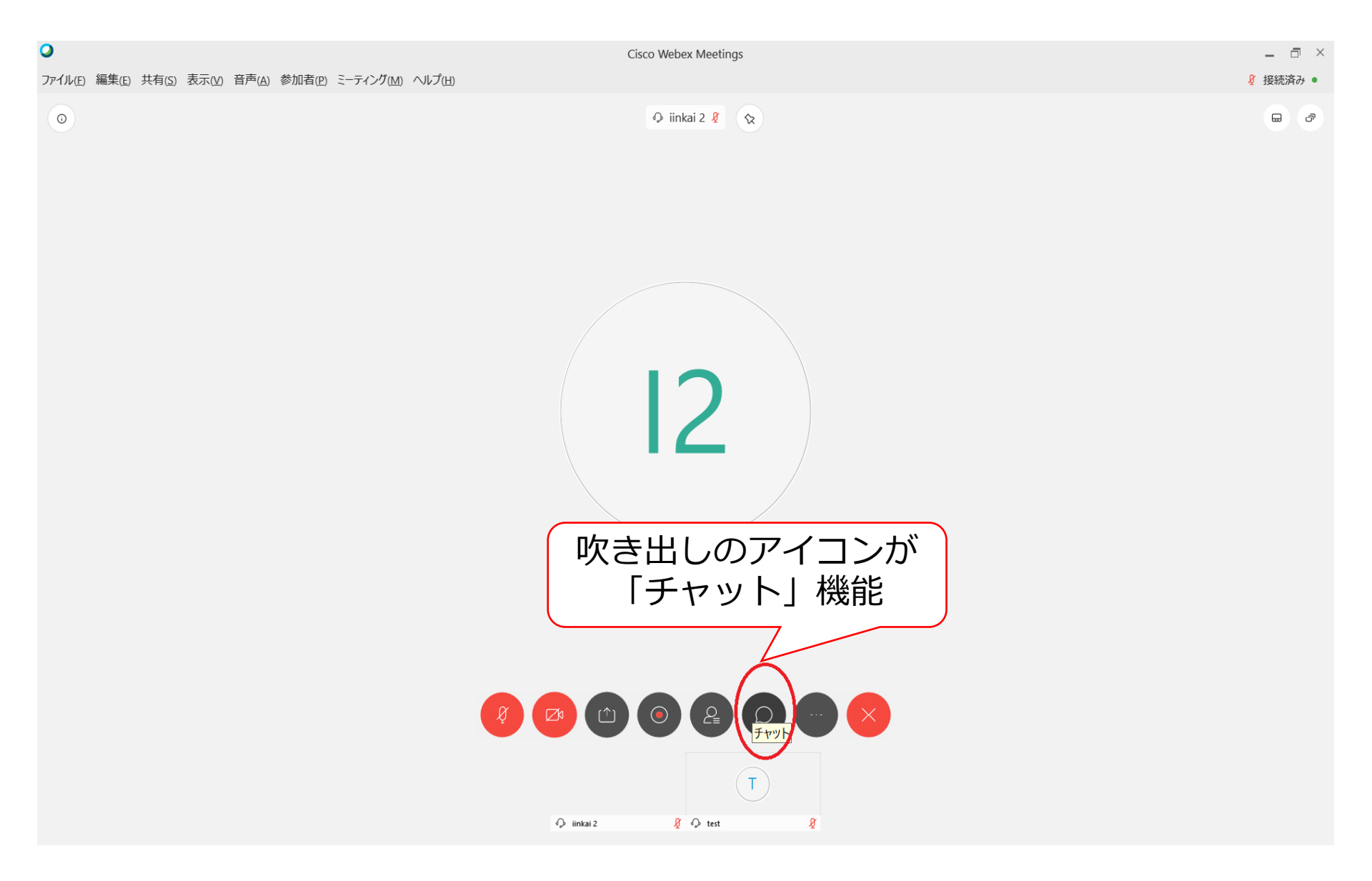

### ⑥質問する時

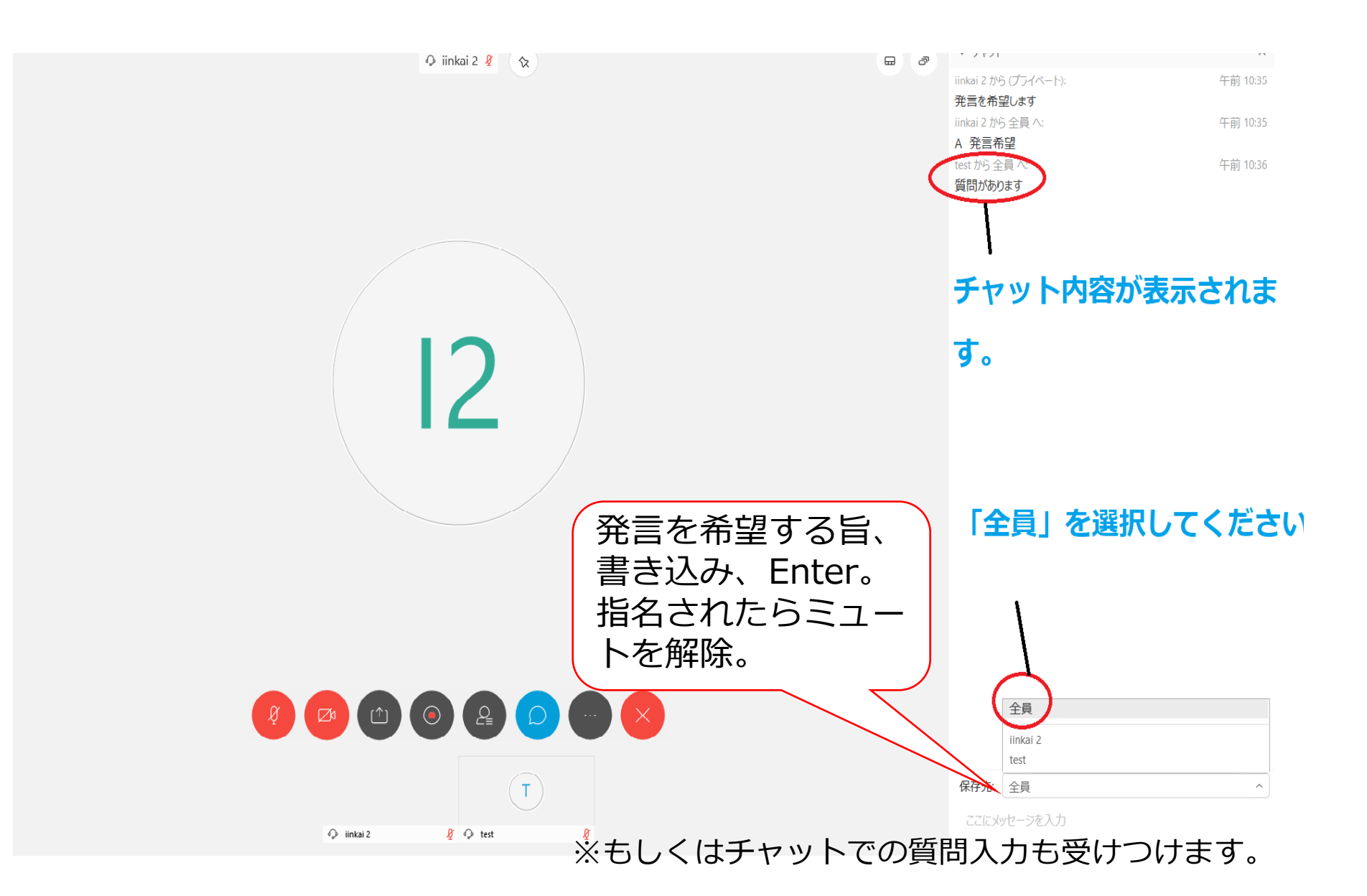

### ⑦うまくいかない場合

- 「音が聞こえない、自分の声が届いていない、映像が 映らない」場合、ご自身のデバイスが正しく指定され ていない可能性があります。上部の「音声」タブの 「スピーカー・マイク・カメラ」より、使用するデバ イスを選択してください。